## ●抽選の申込をする

項番1

※抽選申込をするためには、利用する各施設において、利用者登録の申請を行い、 施設から発行される「利用者番号」・「パスワード」により、システムにログインする必 要があります。

## ● 咖啡 公共施設予約・照会システム 🧔 📰 施設から発行された「利用 利用者番号 者番号」・「パスワード」によ 1 り、システムにログインしま パスワード 空き照会のみのかたはこちら・・・ す。 ••••• abc C ログイン 利用者番号(半角数字)とパスワード(半角英数字)を 入力後、[ログインボタン]を押してください。 利用者登録をせずに施設の空き状況を確認する場合は [空き照会のみのかたはこちら…ボタン]を押してください。 項番2 중 四市公共施設予約・照会システム ₫ 処理選択 以下の処理から一つを選択してください。 ログアウト 「抽選申込」ボタンを 利用者設定変更 空き暗会・予約 抽溜由认 押下します。 抽選が終了した施設の空き状況を確認 し、先着順利用申込ができます。 施設利用抽選の参加を申し込みます。 前輪線の設定を変更します。 予約照会·取消 抽選照会確定 利用宝结昭会 既に利用が確定した申込を確認・I きます。 既に申し込まれた抽選内容の確認と、 選結果を確定します。 前月、前々月分の利用実績を表示しま す。 <

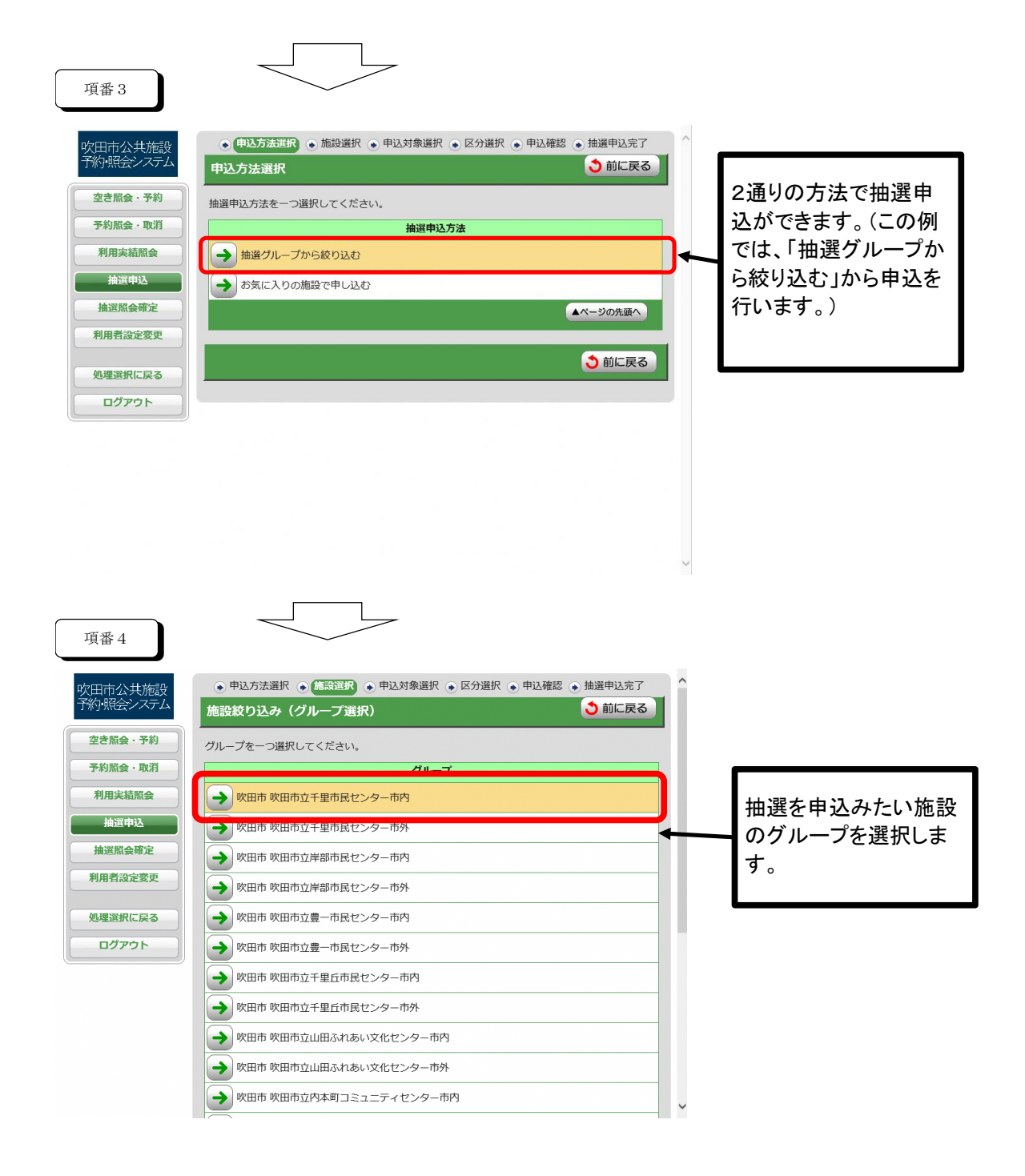

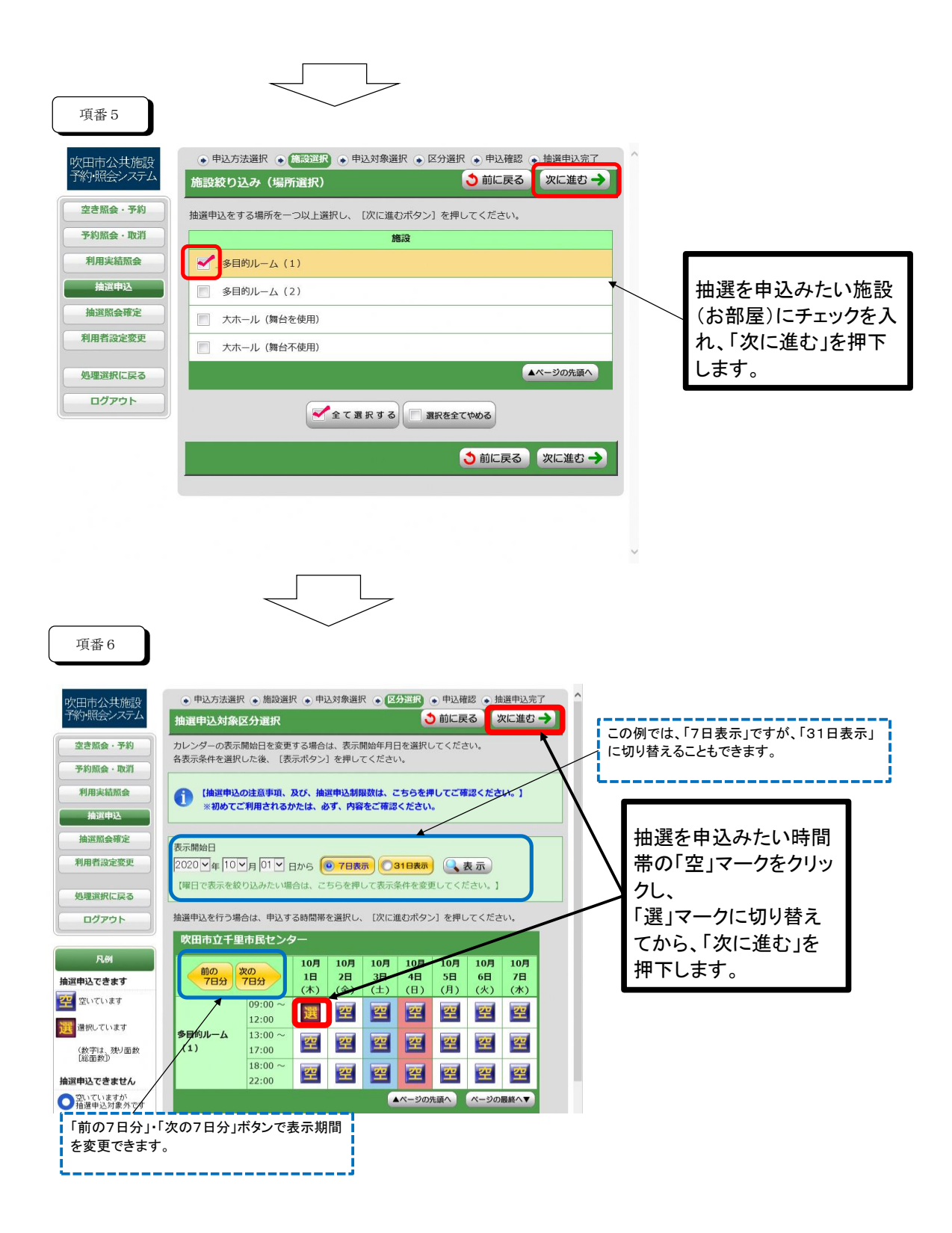

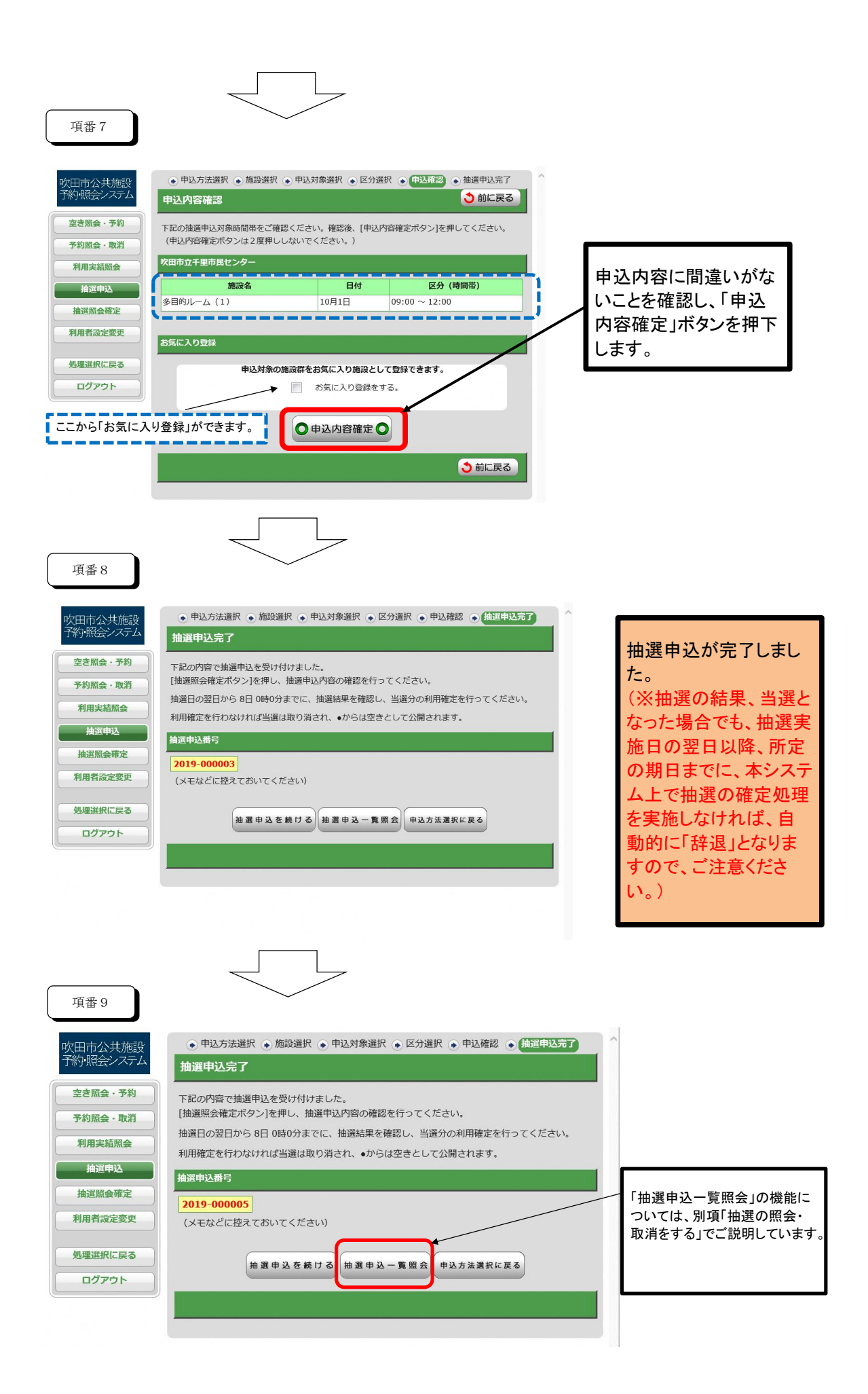